🞫 TIPS & TRICKS

## JHM ED Reg and Nurse Infectious Disease Screening

## How to complete the Infectious Disease Screening

In order to successfully complete the Infectious Disease Screening, the following steps must be completed.

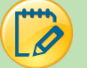

## Try It Out - Registration

1. When arriving a patient, the ED Registration user will see in their arrival ED Navigator a section called ED

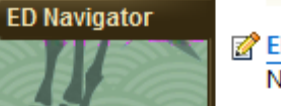

ED Reg Infectious Disease No data available.

**Reg Infectious disease** 

- 2. The registration user will ask the patient about their travel history and have they been in contact with an Ebola patient. If the answer is **YES** to any or both of those questions, the third question will populate regarding the patient's symptoms.
- 3. If the patient acknowledges displaying any of the symptoms, a BPA will display that says they are a POSSIBLE Ebola risk and gives instructions on what to do with the patient.

| me taken: 1454 () 11.                                                                                                    | /28/2014 Values By                                                                                                    |                                                                                                    |                                                                                                    |                                                                                                    |                                                             |                       |                     |
|----------------------------------------------------------------------------------------------------|----------------------------------------------------------------------------------------------------|----------------------------------------------------------------------------------------------------|----------------------------------------------------------------------------------------------------|----------------------------------------------------------------------------------------------------|-------------------------------------------------------------|-----------------------|---------------------|
| Additional Rows                                                                                                    |                                                                                                    |                                                                                                    |                                                                                                    |                                                                                                    |                                                             |                       |                     |
| lave you traveled<br>nternationally in last<br>11 days to Sierra<br>.eone, Guinea,<br>.iberia, Mali and/or<br>ther countries where<br>Ebola transmission<br>las been reported?                                                                                                    | Yes No                                                                                                    |                                                                                                    |                                                                                                    |                                                                                                    |                                                             |                       |                     |
| lave you had contact<br>vith an Ebola patient<br>vithin the last 21<br>ays?                                                                                                    | Yes No                                                                                                    |                                                                                                    |                                                                                                    |                                                                                                    |                                                             |                       |                     |
| to you have any of<br>ne following                                                                                                    | Fever >100.4 F                                                                                                    | Severe Headaches                                                                                                    | Muscle Pain                                                                                                    | Weakness/Fati                                                                                                    | gue Diarrhea                                                | Vomiting              | Abdominal Pain      |
| mptoms?<br>the patient answers<br>actice Advisory - Ebola<br>Critical (2 Advisories)<br>Ebola Isolation W<br>STOPIII PLEA                                                                                                    | yes to either of the f                                                                                                    | HE FOLLOWIN                                                                                                    | ns, please                                                                                                    |                                                                                                    | ntity's infect                                              | ious disea            | ase protocol.       |
| mptoms?<br>the patient answers<br>actice Advisory - Ebole<br>Critical (2 Advisories)<br>Ebola Isolation W<br>STOP!!! PLEA<br>1. Place surgic<br>2. Avoid physic<br>3. Do not allow<br>4. Isolate patien                                                                                                    | Arning<br>SE COMPLETE TI<br>al mask on the pati<br>al contact with the<br>patient to touch an<br>ti na single room v                                                                                             | HE FOLLOWIN<br>ient<br>patient<br>ything<br>with door closed                                                                                                    | ns, please                                                                                                    | follow your e                                                                                                    | ntity's infect                                              | ious disea            | ase protocol.       |
| mptoms?<br>the patient answers<br>actice Advisory - Ebola<br>Critical (2 Advisories)<br><b>Ebola Isolation V</b><br>STOP!!! PLEA<br>1. Place surgic<br>2. Avoid physic<br>3. Do not allow<br>4. Isolate patien<br>5. Implement C<br>6. IMMEDIATEI                                                                                                    | viexpanied ne<br>yes to either of the f<br>straining<br>SE COMPLETE Ti<br>al mask on the pati<br>al contact with the<br>patient to touch an<br>nt in a single room<br>contact and Droplet<br>LY- Notify Provider | HE FOLLOWIN<br>ient<br>patient<br>ything<br>with door closee<br>Precautions.<br>and Infection Cd                                                                                                    | IG STEPS<br>d                                                                                                    | follow your e                                                                                                    | ntity's infect                                              | ious disea            | ase protocol.       |
| the patient answers the patient answers critical (2 Advisories) Critical (2 Advisories) Critical (2 A                                                                                                    | viewparted ne<br>ves to either of the f                                                                                                    | HE FOLLOWIN<br>ient<br>patient<br>nything<br>with door closee<br>.Precautions.<br>and Infection Co                                                                                                    | d<br>ontrol and                                                                                                    | follow your e                                                                                                    | ELY                                                         | ious disea            | ase protocol.       |
| mptoms?<br>the patient answers<br>ractice Advisory - Ebol<br>Critical (2 Advisories)<br>Critical (2 Advisories)<br>Critical (2 Advi | ves to either of the f                                                                                                    | HE FOLLOWIN<br>inst two question<br>patient<br>patient<br>ything<br>with door closed<br>.Precautions.<br>and Infection Co<br>tient has trav<br>jesting infect<br>locumented E <sup>N</sup><br>ansmission ha<br>Ebola patient v<br>ng symptoms? | G STEPS<br>d<br>ontrol and<br>el or exp<br>ion.<br>VD risk fa<br>ays to Si<br>s been re<br>sy thin the<br>: Fever > | tother appro<br>other appro<br>other appro<br>osure risk<br>actors:<br>erra Leone<br>eported?: Y<br>last 21 day<br>last 21 day | ELY<br>factors fo<br>Guinea, L<br>es<br>s?: No<br>explained | or Ebola<br>iberia, M | Virus<br>ali and/or |

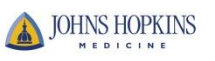

Try It Out – Nurse

4. Log into the ER Department and find the patient. **If the patient was first screened positive at registration**, a BPA will display once the nurse opens the patient's chart. **The nurse will also complete their Infectious Disease screening.** After completion, a BPA with instructions (similar to the one for registration) will appear if the patient is a possible Ebola risk. Complete the Infectious Disease Screening by going into the Triage Navigator and open the Infectious Disease section. Questions cascade depending on the answers. Depending on the travel countries, screenings for EBOLA, MERS, POLIO or Infectious Disease Risk (travel and fever) will appear.

| ▽ Infectious Disease Sc                                                      | reening                                   |                                               |                  |           |            |                |             |
|------------------------------------------------------------------------------|-------------------------------------------|-----------------------------------------------|------------------|-----------|------------|----------------|-------------|
|                                                                              | reening                                   |                                               |                  |           |            |                |             |
| Vou or a close<br>contact travelled<br>internationally in last<br>21 days    | Yes No                                    |                                               |                  |           |            |                |             |
| Fi Travel Countries                                                          | Liberia taken 2 days ago                  | HEALTH NOTIC                                  | ES SITE          |           |            |                |             |
| Have you had<br>contact with an Ebola<br>patient within the last<br>21 days? | Yes No<br>Yes taken 2 days ago            |                                               |                  |           |            |                |             |
| Do you have any of                                                           | Fours \$100.4.5                           | Muscle Dain                                   | Weeksees/Estigue | Diarrhan  | Veniting   | Abdeminal Dain | rivate room |
| the following<br>symptoms?                                                   | Unexplained Hemorrhage (Bleeding or B     | Bruising)                                     | None             | Diarritea | Volititing | AbdominarPain  |             |
| Infectious Disease                                                           | Eever at triage 37.8 (100.04 F) and above | Cough                                         |                  |           |            |                |             |
| Screening                                                                    | Sore Throat                               | Other Resp S/SX (comment)                     |                  |           |            |                |             |
|                                                                              | Denies Fever                              | Denies Cough, Sore Throat and Other Resp S/SX |                  |           |            |                |             |
|                                                                              | UNABLE- due to patient condi              |                                               |                  |           |            |                |             |
| Close contact with a<br>confirmed case of                                    | MERS POLIO No                             | MERS POLIO No                                 |                  |           |            |                |             |
| Mask applied?                                                                | Yes Patient Refused                       |                                               |                  |           |            |                |             |

- 5. Click the *hyperlink* below the Travel Countries field to display the **CDC Travel Health Notices** website. This website will offer the current health issues based on travel destination.
  - Note: Make sure that the **Row Info** button is selected in order to see the hyperlink.

|                                                                                                    | Chttp://www.nc.cdc.gov/ - Trav | el Health Notices   Travelers' Health   CDC - Windows Internet Explorer                                                | ×                   |
|----------------------------------------------------------------------------------------------------|--------------------------------|----------------------------------------------------------------------------------------------------|---------------------|
| 중 Infectious Disease Screening 수 문<br>Time taken:0849 11/28/2014 Values By Show: Row Info Last Filed Details All Choices | TRAVELERS' H                   |                                                                                                    |                     |
| Add Row Add Group Add LDA                                                                                                | Home                           | Home > Travel Notices                                                                                                  | Print page          |
|                                                                                                    | Destinations                   |                                                                                                    | V Our Twitter       |
| 🖶 Infectious Disease Screening                                                                                           | Travel Notices                 | Silale                                                                                                    | Our Facebook page   |
|                                                                                                    | ▶ Travel Health Notices        | Travel Health Notices                                                                                                  | 📝 Get email updates |
| Vou or a close Ves No                                                                                                    | Find a Clinic                  | Turner of Matings                                                                                                    |                     |
| contact traveled                                                                                                    | Disease Directory              | Types of Notices                                                                                                    | 📝 Get email updates |
| internationally in last                                                                                                  | Information Centers            |                                                                                                    | To receive email    |
| 2 Ludys                                                                                                    | For Travelers                  | Warning Level 3, Avoid Nonessential Travel                                                                             | updates about this  |
|                                                                                                    | For Clinicians                 | Alert Level 2, Practice Enhanced Precautions                                                                           | address:            |
| Fi Travel Countries                                                                                                    | Travel Industry                | Watch Level 1, Practice Usual Precautions                                                                              |                     |
| Liberia taken 2 days ago                                                                                                 | Yellow Book                    |                                                                                                    | What's this? Submit |
| •                                                                                                    | Mobile Apps                    | Current Notices                                                                                                    |                     |
| CLICK HERE TO ACCESS CDC - TRAVEL HEALTH NOTICES SITE                                                                    | RSS Feeds                      | Travel notices are designed to inform travelers and clinicians                                                         | Contact Us:         |
| Have you had contact D Yes No                                                                                            |                                | about current health issues related to specific destinations.                                                          | Centers for Disease |
| with an Ebola patient                                                                                                    | Disease Directory              | These issues may arise from disease outbreaks, special<br>overts or eatherings, patural disactors, or other conditions | Prevention          |
| within the last 21                                                                                                    | Learn more about travel-       | that may affect travelers' health. See below for more                                                                  | Atlanta, GA 30333   |
| days?                                                                                                    | related diseases.              | information on our travel notice categories.                                                                           | 800-CDC-INFO        |

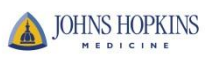

6. The completed Infectious Disease Screening will appear as below depending on the responses from the patient.

| 📝 Infectious Disease Screening                                            |                                  |
|---------------------------------------------------------------------------|----------------------------------|
| 🕂 New Reading                                                             |                                  |
| Infectious Disease Screening                                              |                                  |
|                                                                           | 11/28/14<br>0849                 |
| Infectious Disease Screening                                              | ]                                |
| You or a close contact<br>travelled internationally in<br>last 21 days    | Yes                              |
| Travel Countries                                                          | Liberia                          |
| Have you had contact with<br>an Ebola patient within the<br>last 21 days? | Yes                              |
| Do you have any of the<br>following symptoms?                             | Fever >100.4 F; Severe Headaches |

- 7. When the Provider enters the chart, a BPA will be displayed based on the responses selected in the Infectious Disease Screening.
- 8. Based on the Infectious Disease Screening, the Provider may complete an EBOLA Screening. If so, this screening will be reflected in the various reports including the ED Patient Care Timeline, Triage Summary, and ED Encounter Summary.

| lntake D                           | Tmiiinpatient, Girl (F)                            | 30 y.o.               |                        |                                                     | 05:07                                                                                |                     |                                                     |               |                                                                     |                                                   |                                                                                                    |      |
|------------------------------------|----------------------------------------------------|-----------------------|------------------------|-----------------------------------------------------|--------------------------------------------------------------------------------------|---------------------|-----------------------------------------------------|---------------|---------------------------------------------------------------------|---------------------------------------------------|----------------------------------------------------------------------------------------------------|------|
| 🖛 📓 Orders 🔋 ED Pt Care Timeline 🛛 | 📱 Triage Summary 📲 Results 📲 Char                  | t Reminders 🔋 ED Admi | t Report 📳 Faceshee    | t 🖪 ED Encounter Sum                                | mary                                                                                 |                     |                                                     |               |                                                                     | Report: E                                         | ED Encounter Summary                                                                                                    | D Jy |
| ·                                  |                                                    |                       |                        |                                                     |                                                                                      |                     |                                                     |               |                                                                     |                                                   |                                                                                                    |      |
| Chief Complaint                    |                                                    |                       |                        |                                                     |                                                                                      |                     |                                                     |               |                                                                     |                                                   |                                                                                                    |      |
| None                               |                                                    |                       |                        |                                                     |                                                                                      |                     |                                                     |               |                                                                     |                                                   |                                                                                                    |      |
| Infectious Disease Screening       |                                                    |                       |                        |                                                     |                                                                                      |                     |                                                     |               |                                                                     |                                                   |                                                                                                    |      |
| Date and Time<br>1009/14 1447      | Infectious<br>Disease<br>Screening<br>             | Other<br>Symptoms     | Symptoms<br>Onset<br>– | Travelled<br>internationally<br>in last 21 days<br> | Close contact<br>with someone<br>who travelled<br>internationally<br>in last 21 days | Travel<br>Countries | Close contact<br>with a<br>confirmed<br>case of<br> | Mask applied? | Other Ebola Symptoms<br>Fever > than 38.3<br>(anonconicately Severa | Low Risk<br>Exposure<br>Household<br>member or    | High Risk<br>Exposure Who<br>Direct care or APE<br>exposure to                                                               |      |
|                                    |                                                    |                       |                        |                                                     |                                                                                      |                     |                                                     |               | (appuxanaery, severe<br>Headache;Abdominal<br>Pain                  | other casual<br>contact with<br>an EVD<br>patient | exposale to<br>body fluids of<br>an EVD<br>patient<br>without<br>appropriate<br>personal<br>protective<br>equipment<br>(PPE) |      |
| 10/09/14 1405                      | Fever at<br>triage 37.8<br>(100.04 F) and<br>above | Cough;Sore<br>Throat  | 10/07/14               | Yes                                                 | Yes                                                                                  | Guinea;Liberia      | EBOLA                                               | Yes           | -                                                                   | -                                                 | - NE                                                                                                    |      |
| ED Treatment Team                  |                                                    |                       |                        |                                                     |                                                                                      |                     |                                                     |               |                                                                     |                                                   |                                                                                                    |      |
| Provider<br>Gabor David Kelen, MD  | Role                                               | ding Provider         |                        | From<br>10/09/14 1                                  | 033                                                                                  | To<br>              |                                                     | F<br>4        | 'hone<br>10-955-8191                                                | Page                                              | ſ                                                                                                    |      |

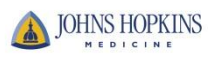